# INSTRUCTIVO PARA EL USO DEL SISTEMA DE INSCRIPCIÓN DE ASPIRANTES PARA CUBRIR CONTRATOS DE SERVICIOS DOCENTES EVENTUALES EN LA EIE

## SOBRE LOS EVALUADORES

## La administración de la EIE dará de alta en el sistema a las personas que formarán parte de los tribunales evaluadores.

El Evaluador cargado en el sistema recibirá en su correo electrónico personal los datos de acceso al mismo.

|  | Escuela para la innovación educativa «notifica 13:26 (hace 2 minutos) 🙀 🔦                                                                      |  |  |  |  |  |  |
|--|----------------------------------------------------------------------------------------------------|--|--|--|--|--|--|
|  | EIE                                                                                                    |  |  |  |  |  |  |
|  | Hola Perez Juan, ya puede acceder al sistema.                                                                                                  |  |  |  |  |  |  |
|  | Su contraseña es: kVqKUrdp<br>Para acceder al sistema deberá utilizar su correo electrónico y la<br>contraseña que se le asignó en este correo |  |  |  |  |  |  |
|  | Iniciar sesión                                                                                                    |  |  |  |  |  |  |
|  | Saludos<br>EIE                                                                                                    |  |  |  |  |  |  |

### Inicio de sesión

Una vez recibido el correo, el evaluador podrá acceder al sistema mediante el link que fue enviado a su correo electrónico junto a las credenciales:

Desde dentro la EIE: http://sid.eie.unse.edu.ar/

Desde Fuera de la EIE: <u>http://moodle.eie.unse.edu.ar:8031</u> o <u>https://moodle.eie.unse.edu.ar:54431</u>

#### Ver postulantes

Una vez que el evaluador inicie sesión, sera redirigido a la vista en donde podrá ver todos los postulantes que se inscribieron en las asignaturas que corresponden evaluar al tribunal del que él forma parte.

| List | ado de pos | tulaciones                    |                                                                                      |                   |          |
|------|------------|-------------------------------|--------------------------------------------------------------------------------------|-------------------|----------|
|      |            |                               | Seleccionar el llamado                                                               | Buscar postulante | Q 💉      |
| #    | Postulante | Llamado                       |                                                                                      |                   | Acciones |
| 1    | Diaz Maria | Llamado por antecedentes y en | por antecedentes y entrevistas de contratos de servicio docentes eventuales EIE UNSE |                   |          |

El listado de postulaciones posee dos filtros, uno para filtrar por llamado, es decir, ver los postulantes que se inscribieron en un llamado determinado en caso de que el evaluador hubiese sido designado para integrar el tribunal de mas de un llamado. Y otro filtro para buscar postulantes por apellido y/o nombre.

Para ver el currículum de un postulante deberá hacer clic en el botón "detalle".

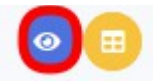

En esta pantalla podrá ver los datos personales del postulante, las asignaturas en las que se postulo y su currículum vitae. El contenedor de éste último posee un botón que permitirá descargar el CV a la PC del evaluador si así lo deseara.

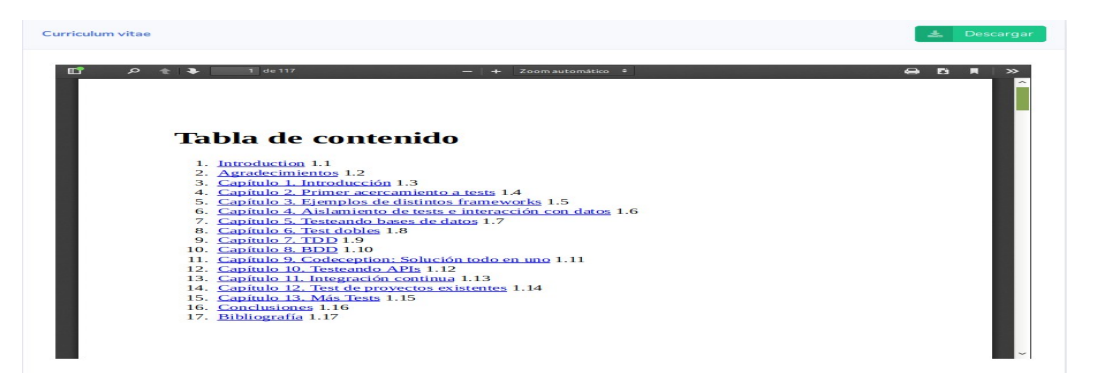

El evaluador también tendrá a su disposición la tabla de ponderación que podrá abrirla haciendo clic en el botón "tabla de ponderación".

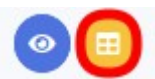